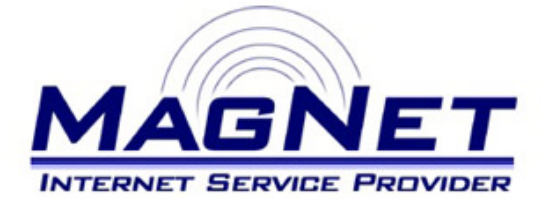

Miloša Obrenovića 189 V sprat hotela Obrenovac Tel: 011/ 8722-443 www.magnetplus.net

## Podešavanje VPN konekcije za MagNet ISP – Windows XP

| Korak 1                                                                                                    |                                                                                                    |  |
|----------------------------------------------------------------------------------------------------|----------------------------------------------------------------------------------------------------|--|
| Otvorite " <b>Control Panel</b> ", pa zatim stavku " <b>Network</b><br><b>Connections</b> ".<br>Zatim kliknite na " <b>Create a new connection</b> " u<br>levom delu otvorenog prozora. | Network Connections         Elle       Edit       Yiew       Favorites       Iools       Advanced       Help         Search       Search       Search       Folders       IIII +         Address       Network Connections       LAN or High-Speed Internet         Image: Create a new connection       Search       Local Area Connection         Connected       Seature or smail       Connected         Realtek PCIE GBE Family       Change Windows Firewall       Realtek PCIE GBE Family                                                                                                    |  |
| ► Korak 2                                                                                                    |                                                                                                    |  |
| Na otvorenom dijalogu kliknite na dugme " <b>Next</b> ".                                                                                                    | New Connection Wizard         Welcome to the New Connection Wizard         This wizard helps you:         Connect to the Internet.         Connect to a private network, such as your workplace network.         Set up a home or small office network.         To continue, click Next.                                                                                                    |  |
| ► Korak 3                                                                                                    |                                                                                                    |  |
| Izaberite stavku "Connect to the network at my<br>workplace" i kliknite na dugme "Next".                                                                                                | New Connection Wizard         Network Connection Type<br>What do you want to do?         Image: Connect to the Internet<br>Connect to the Internet so you can browse the Web and read email.         Image: Connect to the network at my workplace<br>Connect to the network at my workplace<br>Connect to a business network (using dial-up or VPN) so you can work from home,<br>a field office, or another location.         Image: Set up a home or small office network<br>Connect to an existing home or small office network or set up a new one.         Image: Set up an advanced connection<br>Connect directly to another computer using your serial, parallel, or infrared port, or<br>set up this computer so that other computers can connect to it.         Kext       Cancel |  |

| Korak 4                                                                                                    |                                                                                                    |
|----------------------------------------------------------------------------------------------------|----------------------------------------------------------------------------------------------------|
| Izaberite stavku "Virtual Private Network<br>connection" i kliknite na dugme "Next".                                                                                        | New Connection Wizard         How do you want to connect to the network at your workplace?         Create the following connection:         Dial-up connection         Connect using a modem and a regular phone line or an Integrated Services Digital Network (ISDN) phone line.         Virtual Private Network connection         Connect to the network using a virtual private network (VPN) connection over the Internet.         < Back       Next > Cancel |
| k Konsk F                                                                                                    |                                                                                                    |
| Korak 5 Na narednom dijalogu unesite "MagNet ISP" ili bilo<br>koje ime koje će Vas jasno asocirati da se radi o<br>pristupu na internet mrežu. Kliknite na dugme<br>"Next". | New Connection Wizard         Connection Name         Specify a name for this connection to your workplace.         Type a name for this connection in the following box.         Company Name         MagNet ISP         For example, you could type the name of your workplace or the name of a server you will connect to.                                                                                                    |
|                                                                                                    | < Back Next > Cancel                                                                                                    |
| Korak 6                                                                                                    |                                                                                                    |
| Zatim unesite sledeći niz brojeva sa tačkama, i to na<br>identičan način – <i>10.113.0.2</i> i kliknite na dugme<br>"Next"                                                  | New Connection Wizard         VPN Server Selection         What is the name or address of the VPN server?         Type the host name or Internet Protocol (IP) address of the computer to which you are connecting.         Host name or IP address (for example, microsoft.com or 157.54.0.1):         10.113.0.2             Kext>             Kext>                                                                                                    |

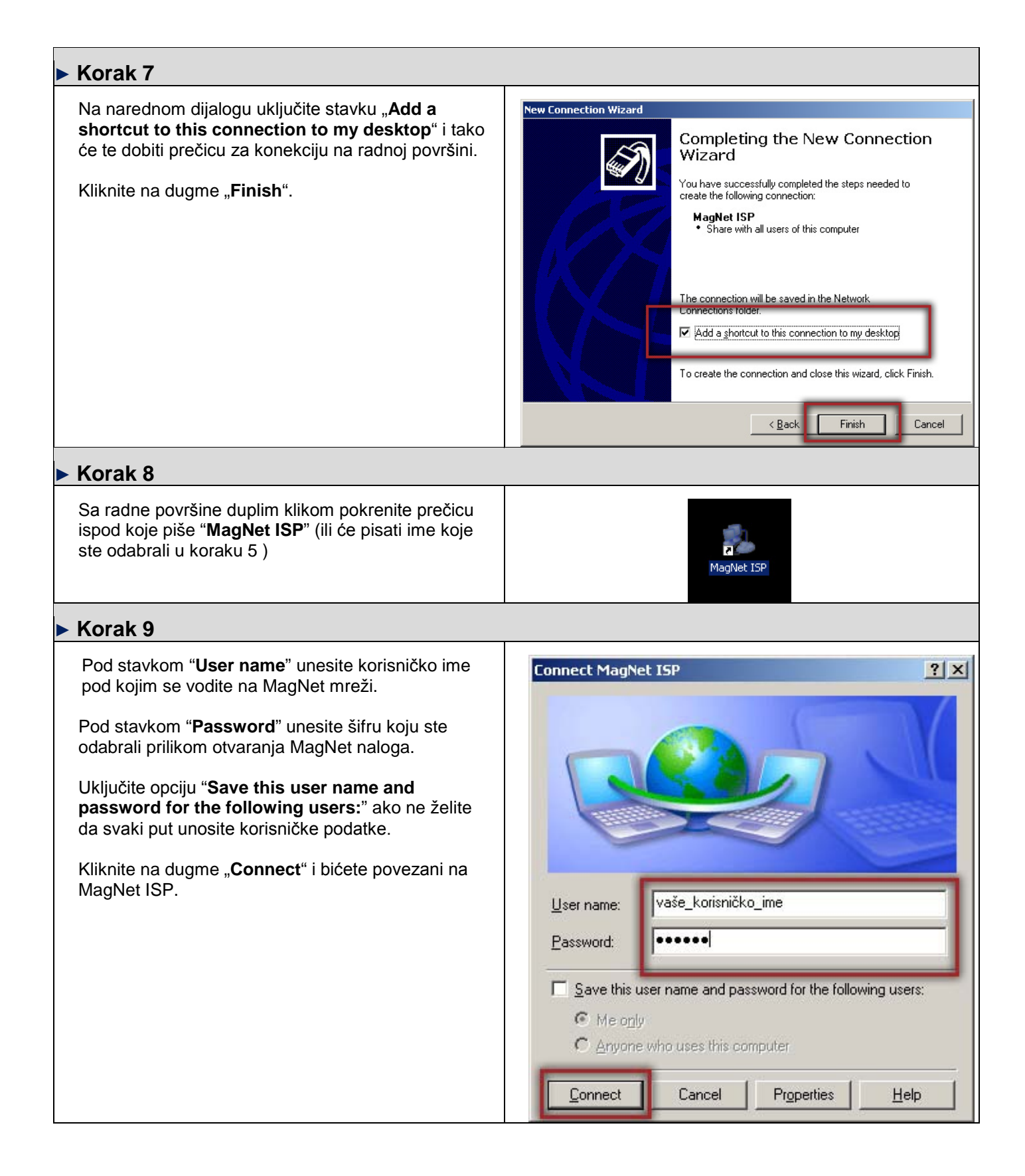